# boland

#### Procedure - LVB, PVB, BVB FPGA upgrade

2015-03-20-BLM, 2016-06-04-mb, 7/13/17-mb.

Materials & Software

- 1. Requires BSC-100 vers. 3.0.1 or later (see BSC-100 manual for installation and full operation details)
- Reference: PC 2nd NIC setup procedure: NICquickprocedure\_BSC\_FPGA.pdf (for when PC is on office network subnet different from Monitor on second NIC card)

#### Assembly & Procedure

- 1. Connect monitor and PC to network router of same subnet (for example, 192.168.0.X).
- 2. Start BSC-100 and select 'FPGA ISP' under Tool Menu:

| 🗯 FPGA                                  |                                                                |                | X               |
|-----------------------------------------|----------------------------------------------------------------|----------------|-----------------|
| Manitor List                            | on natvolk                                                     |                |                 |
| No                                      | D                                                              | IP Address     | Version (Madel) |
|                                         | D4000107                                                       | 192.168.10.224 | EVB24           |
| FP 04 Direc<br>Drif_19_0                | effesh<br>tary<br>11_3005_8FP.pof                              |                | Cpat            |
| Build time<br>File length<br>Devices: E | natun<br>: 2013-01-17 오車 7:39:0<br>: 2097340 brytes<br>:PC 816 | 0              | Program Verty   |
| Overall                                 |                                                                |                | Download        |
|                                         |                                                                | ] [            | 0               |

- 3. Click Refresh button (to find attached monitor[s]).
- 4. Select monitor in list (click on check-box).
- 5. Open FPGA.pof file (copied to local PC before disconnecting from Network [due to NIC Disable/Enable]).
- 6. Click-check the Program and Verify boxes
- 7. Click Download button
- 8. When status box says "IP Programming is successfully finished", connect another monitor, or exit program and reconnect to the network.

| FPGA                                                                                                    |   | 🗲 FP/GA                                                                                                    |
|----------------------------------------------------------------------------------------------------|---|----------------------------------------------------------------------------------------------------|
| - Nonitor List on setwork                                                                                                    |   | Monitor List on network                                                                                                    |
| No         ID         IP Address         Version(Model)           1         0x0000107         192.168.10.224         PRM-224.00           ☑         2         0x0000657         192.168.10.127         NEW |   | No         ID         IP Address         Version(Made)           1         0x000107         192.168 10.224         PRM-224 CC           ☑         2         0x000667         192.168 10.127         NEW                                                                                                    |
| Refoon<br>FPGA Divelory<br>C1Decuments and SettingolMack pearlaits IRENLatious3D_V03.pcf Cpeer                                                                                                    |   | Rotesh<br>FPGA Directory<br>C1Decuments and Settingsiblack peartbt중 3년만Latinus3D_V03.pof Open                                                                                                    |
| FPGA Information Celton<br>BuildStree: 2014-04-29 空本 2:30:31<br>File India: 2007374 taples<br>Dexice: EPC 61.6                                                                                             |   | FPGA Information         Option           Build Stime: 2014-04-29 9:47 ≥ 39:31         Image: Program           File length: 2017/374 brides         Image: Verify           Devices: EPCS16         Image: Verify                                                                                                    |
| Overall                                                                                                    | ] | Overal Coveria Download                                                                                                    |
| Current 0% 54 Stop OPCN: Stop 0% 54 OPCN: Silicon D 14info Silicon D - Oct4 OPCN: Silicon Sensi Configuration Device - EPCS16 OPCN: Ensing.                                                                |   | Current Download Current Social Download Social Download Social Download Social Download Social Social Soci |

#### I. Setup notes

- 1. Ethernet comm. working with both DHCP and monitors fixed to 192.168.0.101.
- 2. Set "LAN Protocol" in monitor menu to "Extension".

| etup              |                  |           |
|-------------------|------------------|-----------|
| Setup Load        | Туре             | La        |
| Setup Save        | Baud Rate        | 9900      |
| Function Switch   | 422 Baut Rate    |           |
| Control           | Serial Protocol  | Extension |
| Communication     | 422/Lan Protocol | Extension |
| IP Config         |                  | 5         |
| Screen Sever      |                  |           |
| Fan Control       |                  |           |
| Sync Check Period |                  |           |
|                   |                  |           |
|                   |                  |           |

3. "Monitor ID" in monitor must match Set ID / Monitor ID in BSC 100:

| Monitor        | PVB17       | -        |
|----------------|-------------|----------|
| Monitor ID     | <b>H</b> 5  |          |
| Name           | Nonitor1    |          |
| Communication  | ТСРИР       |          |
| Cam Part       | Сонз        | <u> </u> |
| HastIP Address | 192 168.0.3 | - 2      |
| Target IP      |             | × 2      |

| HSC-10 | 00                           |                                                                                                    |          |          |              |                     |        |
|--------|------------------------------|----------------------------------------------------------------------------------------------------|----------|----------|--------------|---------------------|--------|
| tenu   | Map Setup Control Tools Help |                                                                                                    |          |          |              |                     |        |
|        |                              | Monitor                                                                                                    |          |          |              | 11                  |        |
|        | Stat Control                 | Nonitor PVB17                                                                                                   | Name     | Monitort | Bet ID #5    |                     |        |
|        |                              |                                                                                                    |          |          |              |                     |        |
|        | Adjust                       | Control Map                                                                                                    | ListView |          |              |                     |        |
|        | In all all                   | 16 28 3                                                                                                    | 5        |          |              |                     | Pulate |
| at .   | Cont of 1                    |                                                                                                    | /        |          |              | 100                 | Delete |
|        | and all all                  | No Monitor                                                                                                    | Name     | Setto    | opmunication | Part                |        |
|        | 5000 E                       | 1 PVB17 *                                                                                                    | Monitor1 | 5 -      | CPIP .       | 192.161.0.101 (320) | 100000 |
|        | Sharp 4                      | the second second second second second second second second second second second second second second second se |          | 10 000   | 3 50         | // 10               | 0.000  |
| m      | THE #                        |                                                                                                    |          | 0        | 10 C         |                     |        |

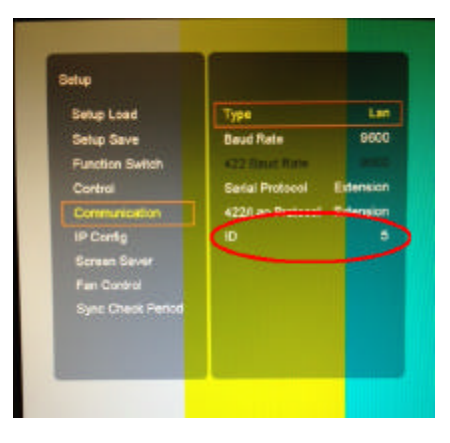

## boland

### Using a Multi-Homing Workstation Monitor Connection

18 Dec 15 mb

For PCs with a dual NIC (two network connections), deactivate the office network and activate the second network (monitor):

- 1. To check the status of the active NIC(s) on the workstation, run: Find-IP\_Info.bat (enclosed)
- 2. Workstation:
  - a. Close all Programs
  - b. Open: Settings, Network Connections, right click on Local Area Connection, and choose Disable.
  - c. Right click on Local Area Connection 2, choose Enable.
- 3. Set the comm parameters for LA2 to match you monitor
- 4.Run either IP Finder, to check the connection to your monitor, or BSC-100 for control or firmware updates.

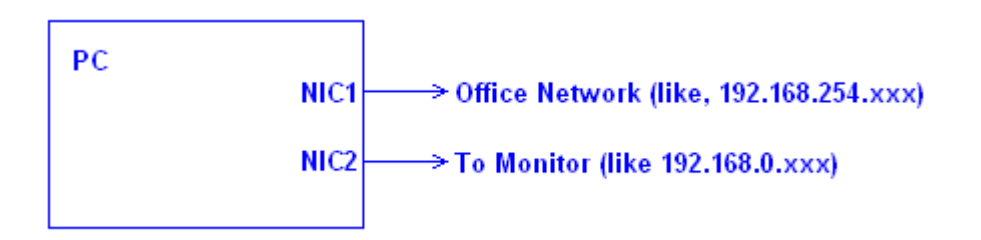

s:\Specs\Specs1\W\Manuals\W\_Programming\FPGA\NICquickprocedure\_BSC\_FPGA.pdf

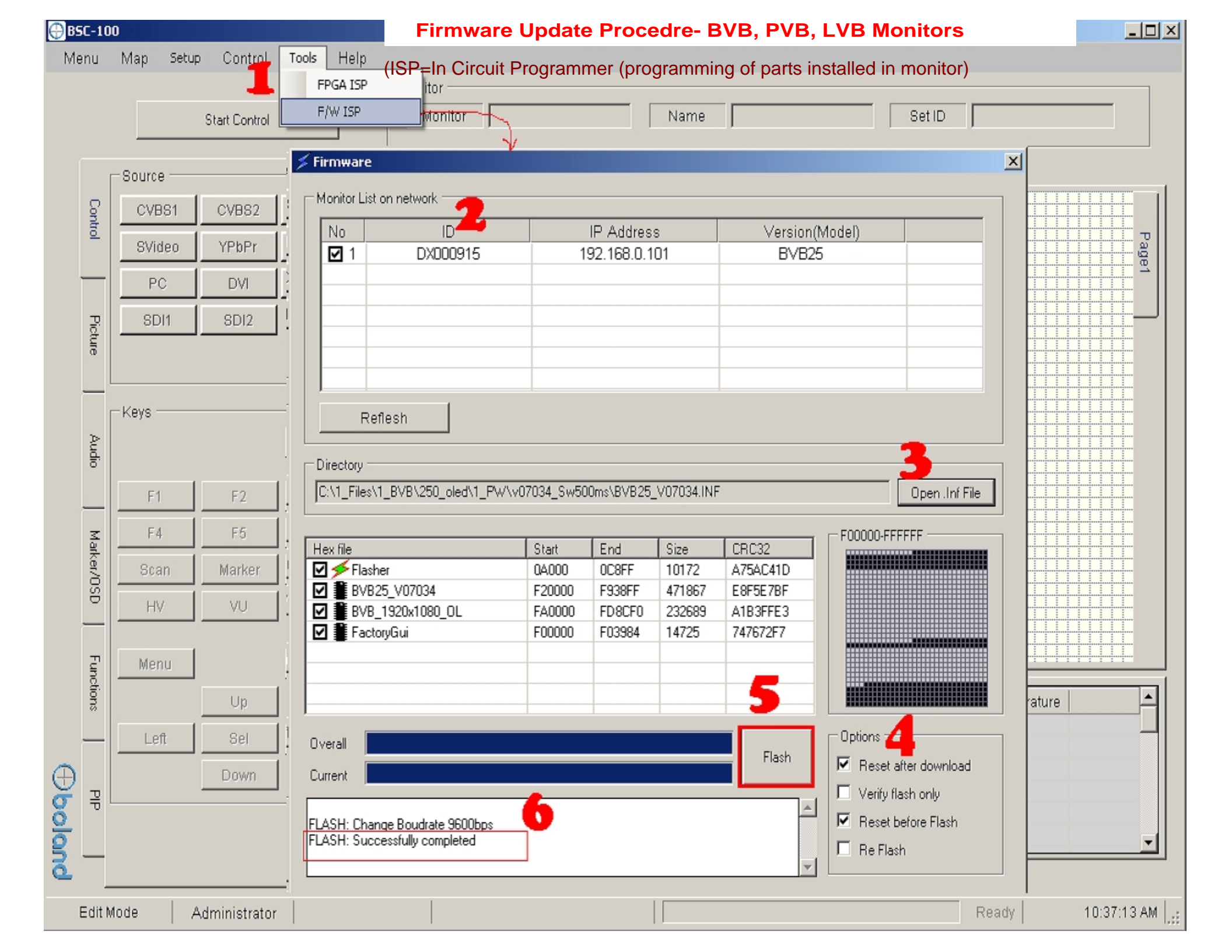